## EASY ACCESS TO ONLINE TEXTBOOKS

Many courses/classes\* include access to District Adopted online Textbooks and Resources.

Students will find their assigned\* online books in one place right on the Student Portal! **To access Online Student Textbooks**:

1. On the student portal, select the tile for Student Texts

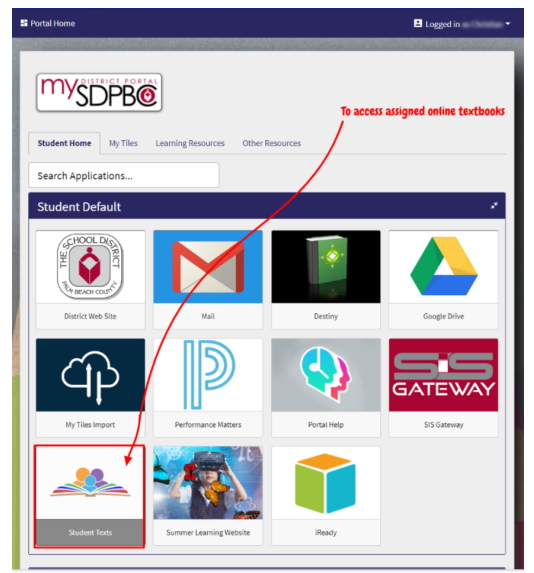

2. This will load a page that provides all available links to assigned "books or resources" for the student's classes\*

| The School District of Palm Beach County                                                                                                    |                           |                                   |                                       | Tanahang Tanat 🌢                                           |
|----------------------------------------------------------------------------------------------------|---------------------------|-----------------------------------|---------------------------------------|------------------------------------------------------------|
|                                                                                                    |                           |                                   |                                       |                                                            |
| My Textbooks                                                                                                    |                           |                                   |                                       | ٥                                                          |
| Algebra Nation (via<br>District Portal login)<br>Launch                                                                                                    | Algebra Workbook (PDF)    | Biology Textbook Online<br>Launch | Florida Collections Eng 2<br>Textbook | World History Textbook<br>Online(Login Required)<br>Launch |
| Hil avalı                                                                                                    | adie Lexid of resources a | re personalized based             | i on the student's correl             | it schedule                                                |
| blender      Copyright 2020, The School District of Palm Beach County powered by Blender. All Rights Reserved. Need help or technical support? Contact Support. |                           |                                   |                                       |                                                            |

- 3. Click to "Launch" the selected links for your course resources
  - a. Many will be direct access and will not need a username or password
  - b. If a username and password is required, a reminder of how to log in and the link to do that will be provided
  - c. For some older books, there will be a link to a PDF version of the text
  - d. \* Students must be actively enrolled in an appropriate course/class to get links

4. If you don't see one or more of your District assigned texts, try the following and then please reach out to your teacher for help:

It is recommended to periodically clear the cache on your Browser to be sure you are always getting the newest updates in your web pages and online textbooks.

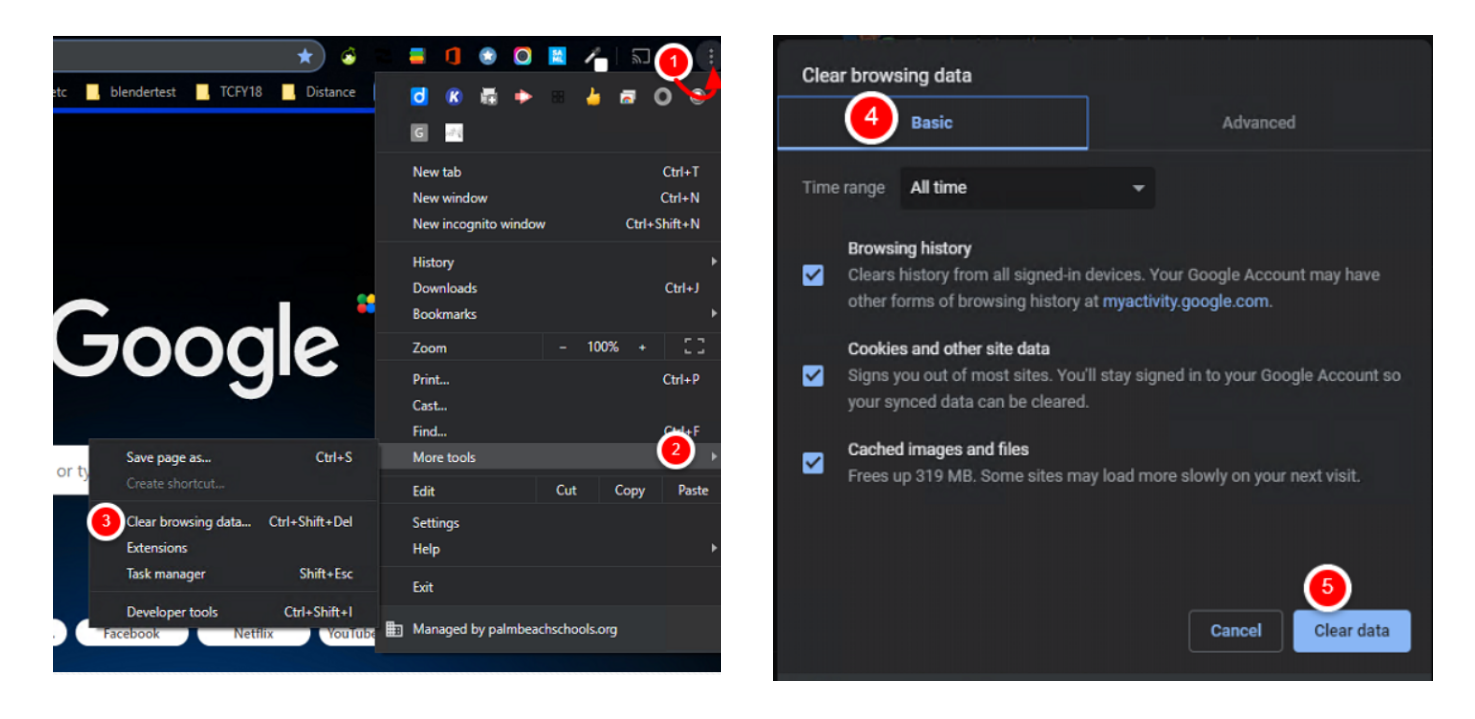

**Steps to Clear the Chrome Browser** 

On your computer, open Chrome

- 1. At the top-right of the screen, click on the three dots.
- 2. Click on More tools
- 3. Click on Clear browsing data
- 4. Select
  - a. Basic
  - b. Time Range "All time"
  - c. Make sure all three boxes are checked when possible
    - i. Students are not able to clear their History on District provided devices
- 5. Click Clear data